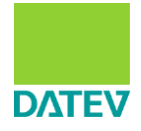

# Lehrmittel zu den FIBU-Praxistagen: korrigierte Versionen in Arbeit

Die Lehrmittel zu den FIBU-Praxistagen bedürfen einer Überarbeitung. Damit Sie Ihren Unterricht weiterhin problemlos gestalten können, haben wir Ihnen für Sie passende Lösungswege erarbeitet. Bitte bereinigen Sie die bestehenden Musterdaten gemeinsam mit Ihren Schülern, bevor Sie mit der Aufgabenbearbeitung beginnen.

Nachfolgend finden Sie verschiedene Anwendungsszenarien und die jeweiligen Schritte, die Sie durchführen müssen:

- 1. <u>Szenario:</u> Sie sind Nutzer von **DATEV Software online**
- Szenario: Sie nutzen DATEV Software lokal mit den Musterdaten aus den Zusatzprodukten (Art.-Nr.: 42383) oder dem Referentenpaket (Art.-Nr. 42371) und haben diese <u>nach dem</u> <u>18.08.2023</u> bestellt
- <u>Szenario</u>: Sie nutzen DATEV Software **lokal** mit den Musterdaten aus den Zusatzprodukten (Art.-Nr.: 42383) oder dem Referentenpaket (Art.-Nr. 42371) und haben diese <u>vor dem</u> <u>18.08.2023</u> bestellt
- 1. <u>Szenario:</u>

Wenn Sie Nutzer von **DATEV Software online** sind, werden Sie auf die folgenden Fehler stoßen:

- Im Datenbestand Muster-Meier sind Inventare gebucht.
- Im Datenbestand Muster-Meier sind Abschreibungsbuchungen bereits als gebucht gekennzeichnet.
- Im Datenbestand Muster-Grünkern sind Debitorenstammdaten vorhanden.

Führen Sie in diesem Fall bitte die folgenden Schritte aus:

- 1. Bereinigung der Anlagenbuchführung im Datenbestand Muster-Meier
  - 1.1. Löschen von Inventaren im Datenbestand Muster-Meier
  - 1.2. Zurücksetzen der Buchungsinformationen in der Anlagenbuchführung
- 2. Löschen von Debitorenstammdaten im Datenbestand Muster-Grünkern

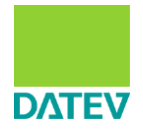

2. <u>Szenario:</u>

Wenn Sie die DATEV Software **lokal** nutzen und die Musterdaten aus den Zusatzprodukten (Art.-Nr.: 42383) oder dem Referentenpaket (Art.-Nr. 42371) **nach dem 18.08.2023** bestellt haben, werden Sie auf den folgenden Fehler stoßen:

• Im Datenbestand Muster-Meier sind Abschreibungsbuchungen bereits als gebucht gekennzeichnet.

In diesem Fall müssen Sie nur den Schritt 1.2. ausführen:

- 1. Bereinigung der Anlagenbuchführung im Datenbestand Muster-Meier
  - 1.2. Zurücksetzen der Buchungsinformationen in der Anlagenbuchführung

### 3. <u>Szenario:</u>

Wenn Sie die DATEV Software **lokal** nutzen und die Musterdaten aus den Zusatzprodukten (Art.-Nr.: 42383) oder dem Referentenpaket (Art.-Nr. 42371) **vor dem 18.08.2023** bestellt haben, werden Sie auf den folgenden Fehler stoßen:

- Im Datenbestand Muster-Meier sind Inventare gebucht.
- Im Datenbestand Muster-Meier sind Abschreibungsbuchungen bereits als gebucht gekennzeichnet.
- Im Datenbestand Muster-Grünkern sind Debitorenstammdaten vorhanden.

Führen Sie in diesem Fall bitte die folgenden Schritte aus:

- 1. Bereinigung der Anlagenbuchführung im Datenbestand Muster-Meier
  - 1.1. Löschen von Inventaren im Datenbestand Muster-Meier
  - 1.2. Zurücksetzen der Buchungsinformationen in der Anlagenbuchführung
- 2. Löschen von Debitorenstammdaten im Datenbestand Muster-Grünkern

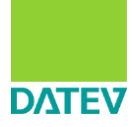

### 1 Bereinigung der Anlagenbuchführung im Datenbestand Muster-Meier

### 1.1 Löschen von Inventaren im Datenbestand Muster-Meier

- Sie befinden sich auf dem DATEV Arbeitsplatz.
- Öffnen Sie die Buchführung des Mandanten Muster-Meier 33000-33015 (SKR 03), bzw.
   44000-44015 (SKR 04) in Kanzlei-Rechnungswesen.

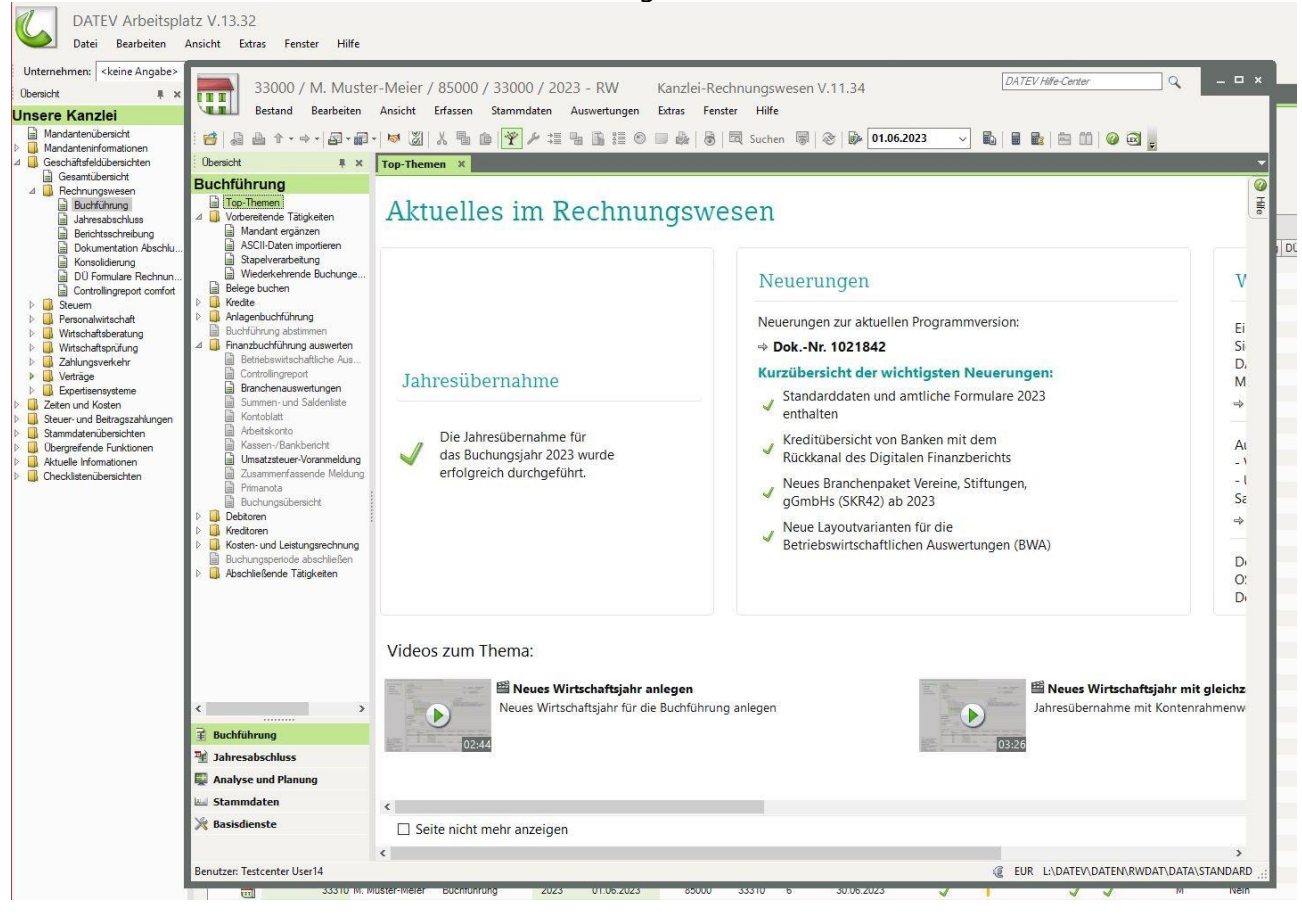

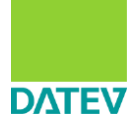

• Rufen Sie unter Anlagenbuchführung die Inventarübersicht auf.

| 33000 / M. Muste                                                                      | er-M   | eier / 8500               | 00 / 33000 /   | 2023 - RW Kanzlei-Rechnung                     | gswesen V.11.34 |            |                     |            |
|---------------------------------------------------------------------------------------|--------|---------------------------|----------------|------------------------------------------------|-----------------|------------|---------------------|------------|
| Bestand Bearbeiten                                                                    | Ansi   | cht <mark>Er</mark> fasse | n Stammdat     | en Auswertungen <mark>Extra</mark> s Fenster H | ilfe            |            |                     |            |
|                                                                                       | -   15 |                           | 6 Y /          | 📰 强 🖺 📰 🕲 🥃 🎰   🗟   🗟 Suc                      | :hen 👼 🗞 🔂 01   | .06.2023 ~ |                     |            |
| Übersicht 🗰 🛪                                                                         | Top    | Themen X                  | Inventarüber   | sicht ×                                        |                 |            |                     |            |
| Buchführung                                                                           |        |                           |                |                                                |                 |            |                     |            |
| ASCII-Daten importieren<br>Stapelverarbeitung<br>Wiederkehrende Buchunge              | Sch    | nnellsuche 🔹              | [              |                                                |                 |            | Gruppierfeld 🗌 Erwe | iterte Suo |
| Belege buchen                                                                         | *      | Neues Inventar            | anlegen        |                                                |                 |            | Data Mt Cala        | NL OF A    |
| 🖉 🗓 Anlagenbuchführung                                                                | -      | 85                        | Inventar 85001 | Grundstück Dünneltestr 200 53117 Bonn          | 01.06.2023      | 38 000 00  | 38 000 00           | IN-ATA     |
| Inventare aus Buchungssta                                                             |        | 90                        | 90001          | Gebäude Düppelteststr. 200, 53117 Bonn         | 01.06.2023      | 110,000,00 | 108 075 00          |            |
| Inventare erfassen                                                                    |        | 430                       | 430001         | Ladeneinrichtung                               | 01.06.2023      | 25.000.00  | 23.177.00           |            |
|                                                                                       |        | 430                       | 430002         | Erwerb Ladeneinrichtung                        | 15.06.2023      | 3.500,00   | 3.244,00            |            |
| Buchungen erzeugen                                                                    |        | 430                       | 430003         | Ladeneinrichtung                               | 13.07.2023      | 3.200,00   | 3.000,00            |            |
| Abstimmung Anlagenbuchf                                                               |        | 440                       | 440001         | Poliemaschine                                  | 19.07.2023      | 900,00     | 810,00              |            |
| Entwicklung des Anlagever                                                             |        | 480                       | 480001         | Schreibtischlampe                              | 04.07.2023      | 260,00     | 0.00                |            |
| Investitionsabzugsbeträge                                                             |        | 480                       | 480002         | Wagner Universalschleifgerät                   | 19.07.2023      | 300,00     | 0.00                |            |
| Buchtunrung abstimmen     Finanzbuchführung auswerten     Betriebswirtschaftliche Aus |        |                           |                |                                                |                 |            |                     |            |

• Wählen Sie **alle** Inventare aus und löschen diese mit "Rechtsklick → "Löschen" oder "ENTF".

| Top-T | hemen X       | Inventarüb  | ersicht X                  |                    |  |  |  |
|-------|---------------|-------------|----------------------------|--------------------|--|--|--|
| 7     | - Alle        | Inventar    | e                          |                    |  |  |  |
| Ausv  | vertungsart:  | Inventarübe | rsicht                     | ~                  |  |  |  |
| Schn  | ellsuche 🔻    | Inventamum  | ner, -bezeichnung, Kontoni | ummer              |  |  |  |
| -∲ N  | eues Inventar | anlegen     |                            |                    |  |  |  |
| •     | Konto         | Inventar    | ▲ Inv                      | entarbezeichnung   |  |  |  |
|       | 85            | 8500        | 1 Grundstück Düppeltest    | r. 200, 53117 Bonn |  |  |  |
|       | 90            | 9000        | 1 Gebäude Düppelteststr    | . 200, 53117 Bonn  |  |  |  |
|       | 430           | 43000       | 11 Ladeneinrichtung        |                    |  |  |  |
|       | 430           | 43000       | 12 Frwerh Ladeneinrichtur  | na                 |  |  |  |
|       | 430           | 🖞 Nei       | ues Inventar anlegen       | STRG+N             |  |  |  |
|       | 440           | Nei         | ue Bewegung anlegen        | STRG+B             |  |  |  |
|       | 480           | Inv         | entare aus Buchungsstar    | nel anlegen        |  |  |  |
|       | 480           | / D         | Bearbeiten                 |                    |  |  |  |
|       |               | ве          |                            |                    |  |  |  |
|       |               | Inv         | entar kopieren             |                    |  |  |  |
|       |               | Inv         | entare umsetzen            |                    |  |  |  |
|       |               | Ben         | vegungen anlegen (Meh      | ufach)             |  |  |  |
|       |               | Dev         | vegungen anlegen (wen      | inacity            |  |  |  |
|       |               | Bev         | vegungsübersicht           |                    |  |  |  |
|       |               | Sor         | nderabschreibungsvertei    | lung               |  |  |  |
|       |               | 🗟 Ber       | echnen                     | STRG+F2            |  |  |  |
|       |               | A.I.        | la castara basada a sa     | 5.000 C            |  |  |  |
|       |               | Alle        | e inventare berechnen      |                    |  |  |  |
|       |               | Hin         | weis-/Fehlerprotokoll      |                    |  |  |  |
|       |               | 唱 Kop       | pieren                     |                    |  |  |  |
|       |               | 🎁 Eint      | fügen                      |                    |  |  |  |
|       |               | 🗙 Lös       | chen                       | ENTF               |  |  |  |

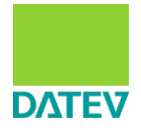

### 1.2 Zurücksetzen der Buchungsinformationen in der Anlagenbuchführung

- Öffnen Sie die Buchführung des Mandanten Muster-Meier 33000-33015 (SKR 03), bzw. 44000-44015 (SKR 04) in Kanzlei-Rechnungswesen.
- Klicken Sie unter "Anlagenbuchführung" auf "Buchungen erzeugen".
- Sollte als Buchungsdatum der 31.08.2023 hinterlegt sein, klicken Sie auf "Abbrechen" und führen bitte die nachfolgenden Schritte aus.

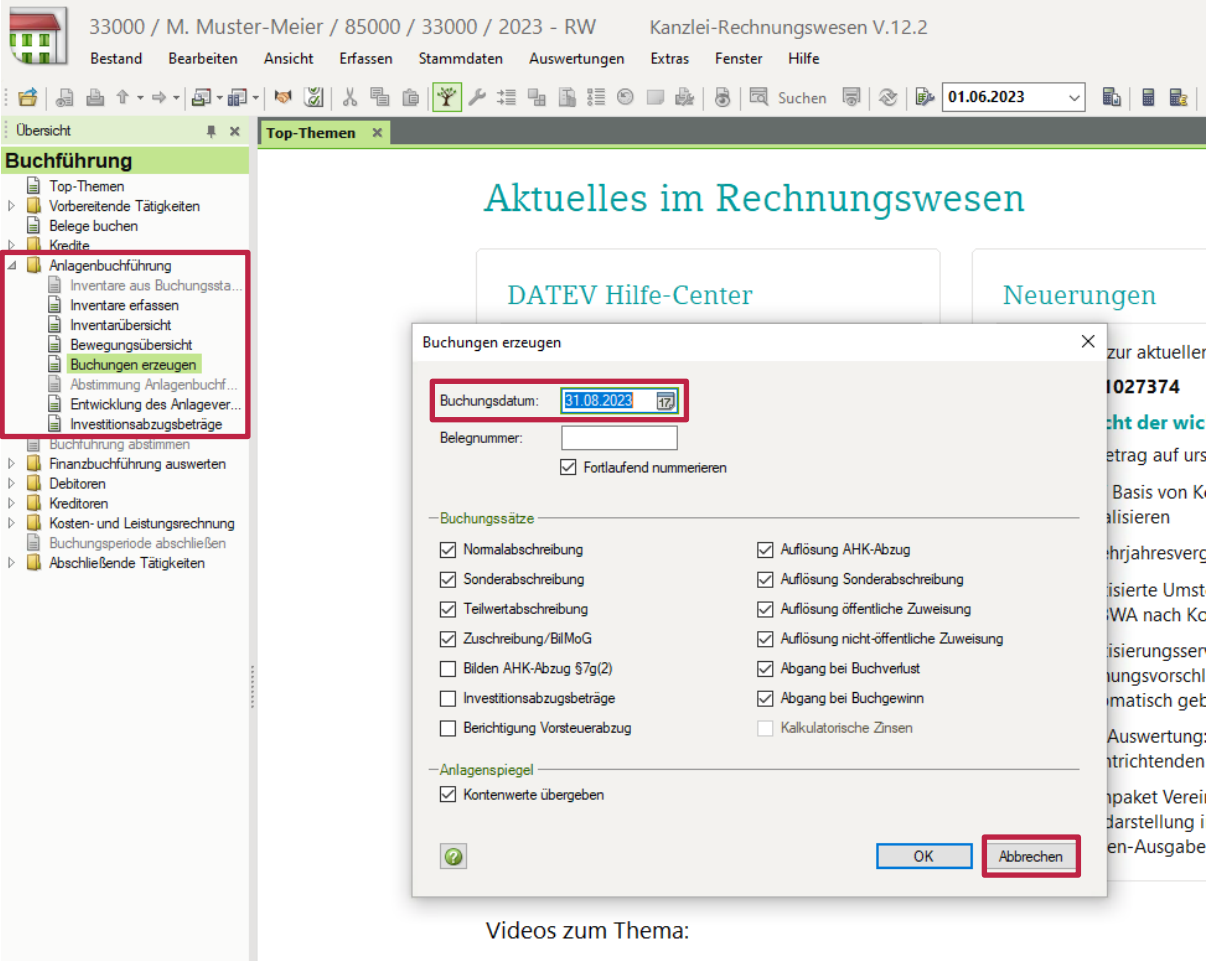

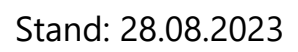

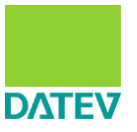

| <ul> <li>Klicken Sie auf Stamn</li> </ul>                                      | ndaten 🔿 Anlagenbuchführ                                                                   | ung 🔿 Stei      | Jerungsdaten.            |
|--------------------------------------------------------------------------------|--------------------------------------------------------------------------------------------|-----------------|--------------------------|
| 33000 / M. Muster-Meier / 85000 /                                              | 33000 / 2023 - RW Kanzlei-Rechnungs                                                        | wesen V.12.2    |                          |
| Bestand Bearbeiten Ansicht Erfassen                                            | Stammdaten Auswertungen Extras Fenster Hilf                                                | e               |                          |
|                                                                                | Mandantendaten                                                                             |                 | 06.2023                  |
|                                                                                | Infodaten                                                                                  |                 |                          |
| Deve le fille man a                                                            | Banken                                                                                     |                 |                          |
|                                                                                | Zahlungsdienstleister                                                                      |                 |                          |
| <ul> <li>Vorbereitende Tätigkeiten</li> </ul>                                  | Lerndatei                                                                                  | , ingswes       | sen                      |
| Belege buchen Kredite                                                          | Konsolidierung                                                                             | •               |                          |
| Anlagenbuchführung                                                             | Sashkantan                                                                                 |                 |                          |
| <ul> <li>Inventare aus Buchungssta</li> <li>Inventare erfassen</li> </ul>      | Debiteren                                                                                  |                 | Neuerungen               |
| Inventarübersicht                                                              | Kreditoren                                                                                 |                 |                          |
| Bewegungsübersicht                                                             | Konto-Notizen                                                                              | um              | Neuerungen zur aktueller |
| Abstimmung Anlagenbuchf                                                        | Steuerschlüssel                                                                            |                 | ⇒ DokNr. 1027374         |
| Investitionsabzugsbeträge                                                      | Informationen zum Konto                                                                    |                 | Kurzübersicht der wic    |
| <ul> <li>Buchführung abstimmen</li> <li>Finanzbuchführung auswerten</li> </ul> | Informationen zu Auswertungen und Kontenzwecken                                            |                 | 🧹 Skontobetrag auf urs   |
| Debitoren                                                                      | Zuordnungstabelle                                                                          | _               | BWA auf Basis von K      |
| <ul> <li>Kreditoren</li> <li>Kosten- und Leistungsrechnung</li> </ul>          | Schnittstellenfunktionsnlan                                                                | eld             | individualisieren        |
| Buchungsperiode abschließen                                                    | PW/A-Stammdaten                                                                            | _               | BWA-Mehrjahresverg       |
| V J Abschliebende Taugkeiten                                                   | BWA-Schema                                                                                 |                 | Automatisierte Umst      |
|                                                                                | Breating Stewardster                                                                       |                 | auf die BWA nach Ko      |
|                                                                                | A loss hard filmer                                                                         |                 | tomatisierungssen        |
|                                                                                | Aniagenbuchfunfung                                                                         | Inventarübersio | n Buchungsvorschl        |
|                                                                                |                                                                                            | Bewegungsube    | d automatisch geb        |
|                                                                                | Periodenabschluss einrichten                                                               | ATA- labellen   | S-EU-Auswertung:         |
|                                                                                | Anderungsprotokolle                                                                        | Buchungssatzv   | r zu entrichtenden       |
|                                                                                | <ul> <li>Kommentare, Urtelle, Gesetze</li> <li>recherchieren Sie wie gewohnt in</li> </ul> | Filialan        | anchenpaket Verei        |
|                                                                                | recherchieren sie wie gewonnt in                                                           | Steverupgedate  | härendarstellung i       |
|                                                                                |                                                                                            | Dreisindevtabel | nahmen-Ausgabe           |
|                                                                                |                                                                                            | Versicherungen  |                          |
|                                                                                | Videos zum Thema:                                                                          | reisienerungen  |                          |
|                                                                                | videos zum menia.                                                                          |                 |                          |

#### mdatan 🔿 Anlaganbuchführung 🔿 Stauarungsdat Klickon Cio auf Ci

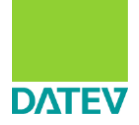

• Im nächsten Fenster wählen Sie "Buchungssatz-Steuerung" und klicken Sie auf "Zurücksetzen…".

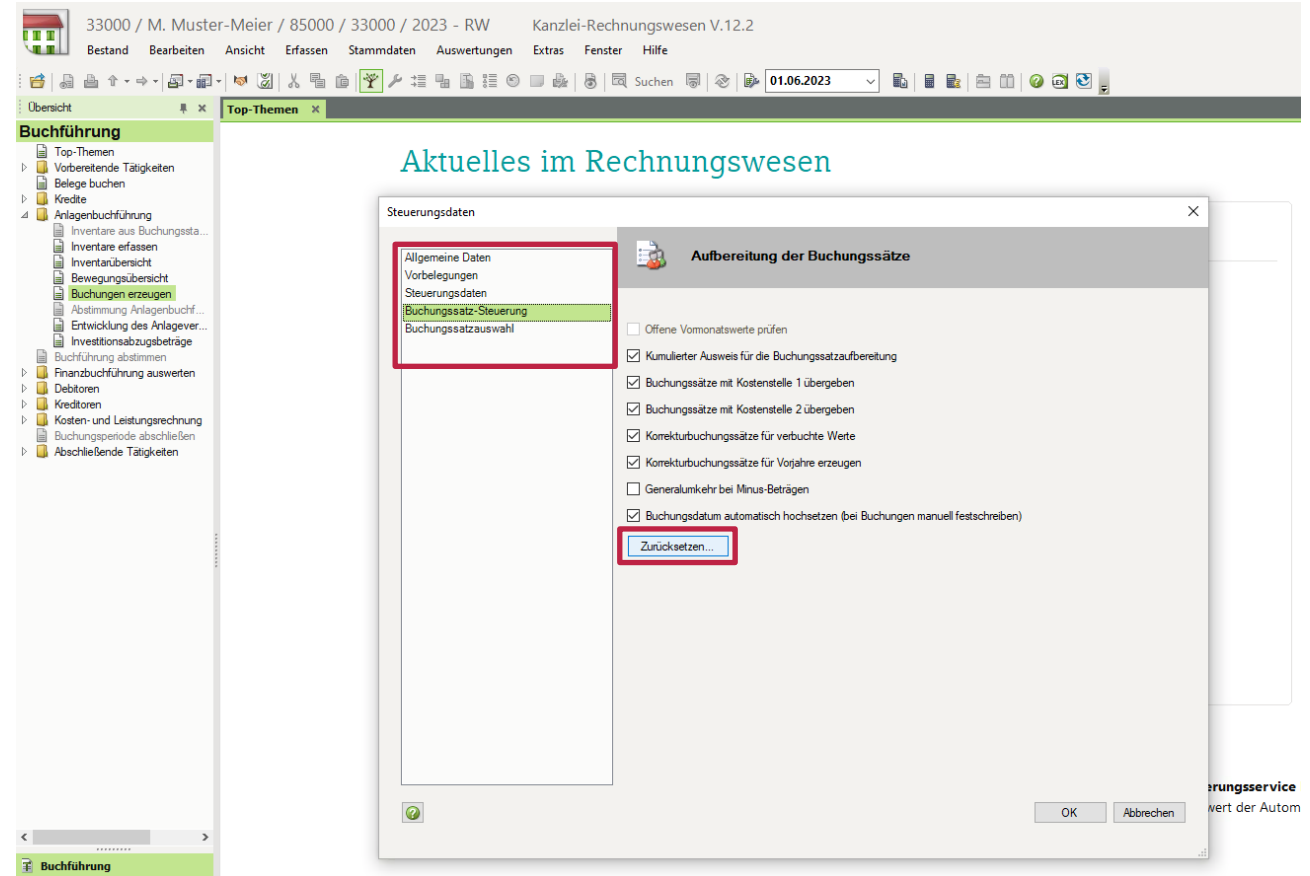

 Im nächsten Fenster bestätigen Sie die Vorauswahl "Zurücksetzen der kompletten Verbuchung" mit "OK".

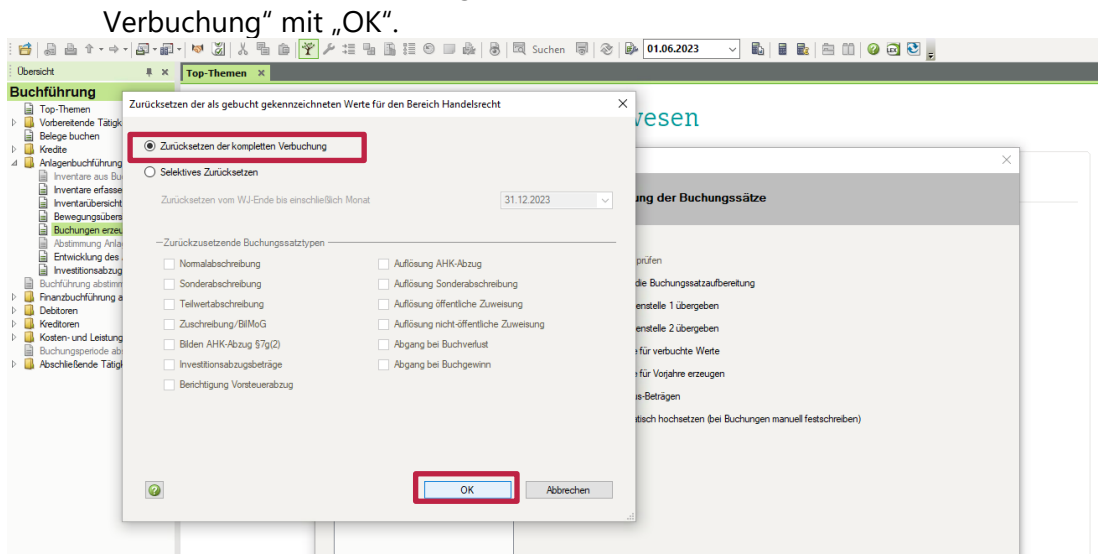

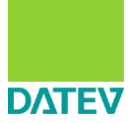

- Bestätigen Sie die folgende Warnmeldung mit "Ja". . P 4 O Selektives Zurücksetzen Inventare aus Inventare efa Inventarübers Bewegungsüt Wusster ung der Buchungssätze 31.12.2023 🗸 Mecklenburg 1. April 2023 elektronisch Auflösung AHK-Abzug Normalabschreibung Auflörung Sonderabschreibung
  Auflörung Sonderabschreibung
  Auflörung öffentliche Zuweirung
  Auflörung nicht öffentlich
  Kanzlei-Rechnungswesen
  Kanzlei-Rechnungswesen die Buchungssatzaufbereitung Sonderabschreibung ⇒ Dok.-Nr. enstelle 1 übergeben Teilwertabschreibung Zuschreibung/BilMoG Bilden AHK-Abzug §7g(2) Jahresüberna "Neues Wirt: und Leisti × urde optise Investitionsabzugsbeträge Berichtigung Vorsteuerabzug Abgang bei Buchgewinn #ANL21135 ⇒ Dok.-Nr. ACHTUNG: Eine durchgeführte Rücksetzung von endgültig verbuchten We » Soll die Rücksetzung der endgültigen Verbuchung durchgeführt werden? nicht mehr rückgängig gemacht werden Reim Sende an das DATE bisherigen V -> Dok.-Nr. Ja Nein 0 ОК Der Funktior wird laufend aktuellen Sta ⇒ Dok.-Nr.
  - **ACHTUNG (!)**: Zurück im Fenster "Steuerungsdaten / Aufbereitung der Buchungssätze" bestätigen Sie den Vorgang nochmals mit "OK".

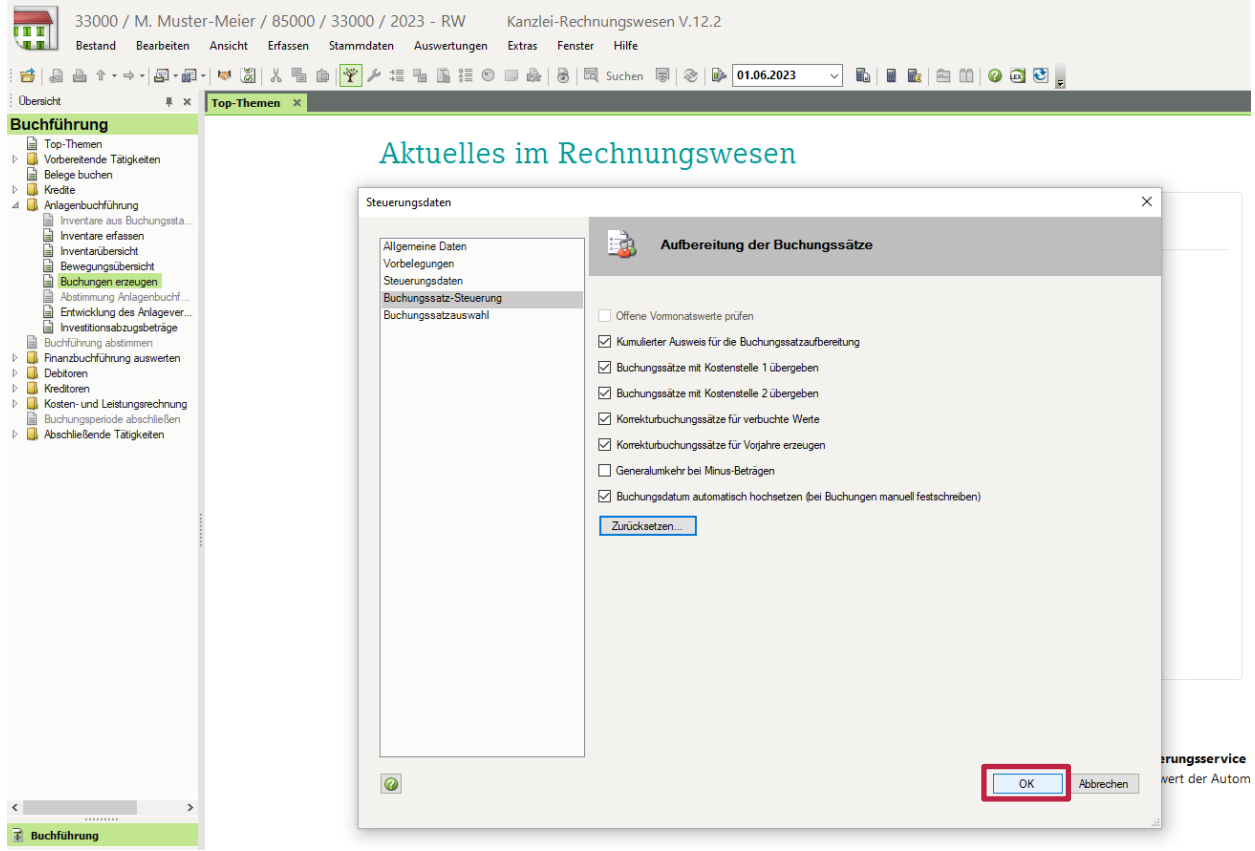

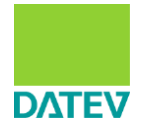

- Zur Kontrolle klicken Sie erneut unter Anlagenbuchführung auf "Buchungen erzeugen".
- Sollte nun als Buchungsdatum der 30.06.2023 angezeigt werden, haben Sie die Buchungsinformationen in der Anlagenbuchführung erfolgreich zurückgesetzt.

| 33000 / M. Muster<br>Bestand Bearbeiten                                                                                                    | r-Meier / 85000 / 33000<br>Ansicht Erfassen Stammd | ) / 2023 - RW<br>aten Auswertungen | Kanzlei-Rechnur<br>Extras Fenster | ngswesen V.12.2<br>Hilfe      |              |                                |
|----------------------------------------------------------------------------------------------------|----------------------------------------------------|------------------------------------|-----------------------------------|-------------------------------|--------------|--------------------------------|
| : 👩 👌 ≙ ↑ • ⇒ • 🗗 • 🗊 •                                                                                                    | - 😽 📓 👗 🖥 🍙 🍸 /                                    | ▶ ‡ 🖬 🖺 🗄 🏵                        | 💷 🎰 🕹 🗟 su                        | uchen 🗟  🗞 🚺                  | )1.06.2023 ~ |                                |
| Übersicht 🛛 🖡 🗙                                                                                                    | Top-Themen ×                                       |                                    |                                   |                               |              |                                |
| Buchführung                                                                                                    |                                                    |                                    |                                   |                               |              |                                |
| <ul> <li>☐ Top-Themen</li> <li>▷ ↓ Vorbereitende Tätigkeiten</li> <li>☐ Belege buchen</li> <li>▷ ▲ Kredite</li> </ul>                      |                                                    | Aktuelles                          | s im Recl                         | hnungswe                      | esen         |                                |
| <ul> <li>Anlagenbuchführung</li> <li>Inventare aus Buchungssta</li> <li>Inventare erfassen</li> <li>Inventare inventationericht</li> </ul> |                                                    | DATEV Hil                          | fe-Center                         |                               | Neueru       | ngen                           |
|                                                                                                    | Buchun                                             | gen erzeugen                       |                                   |                               | ×            | zur aktueller                  |
| Buchungen erzeugen<br>Abstimmung Anlagenbuchf                                                                                              |                                                    |                                    |                                   |                               |              | 1027374                        |
| Entwicklung des Anlagever                                                                                                    | Buchu                                              | Ingsdatum: <u>30.06.2023</u>       | 17                                |                               |              | :ht der wic                    |
| Buchfuhrung abstimmen                                                                                                    | Beleg                                              | nummer:                            |                                   |                               |              | etrag auf urs                  |
| Prinanzbuchluhrung auswerten     Debitoren     Kreditoren                                                                                  |                                                    | ✓ Fortlaufer                       | nd nummerieren                    |                               |              | Basis von K                    |
| Kosten- und Leistungsrechnung                                                                                                    | -Bucht                                             | ingssätze                          |                                   |                               |              | alisieren                      |
| Abschließende Tätigkeiten                                                                                                    | M N                                                | ormalabschreibung                  | ∠ A                               | uflosung AHK-Abzug            |              | hrjahresverg                   |
|                                                                                                    |                                                    | ailwertabschreibung                |                                   | uriosung sonderabschreibun    | 19           | isierte Umst                   |
|                                                                                                    |                                                    | uschreibung/BilMoG                 |                                   | uflösung nicht-öffentliche Zu | iweisuna     | WA nach Ko                     |
| :                                                                                                    |                                                    | lden AHK-Abzug §7g(2)              |                                   | bgang bei Buchverlust         |              | isierungssen                   |
|                                                                                                    |                                                    | vestitionsabzugsbeträge            | <br>A                             | bgang bei Buchgewinn          |              | matisch geb                    |
|                                                                                                    | B                                                  | erichtigung Vorsteuerabzug         | _ к                               | alkulatorische Zinsen         |              | Auswertung:                    |
|                                                                                                    |                                                    | enspiegel                          |                                   |                               |              | ntrichtenden                   |
|                                                                                                    | ⊠ K                                                | ontenwerte übergeben               |                                   |                               |              | npaket Verein<br>darstellung i |
|                                                                                                    | 0                                                  |                                    |                                   | ОК                            | Abbrechen    | en-Ausgabe                     |
|                                                                                                    |                                                    | Videos zum Th                      | ema:                              |                               |              |                                |

### Wichtiger Hinweis:

Sollten Sie in höheren (Folge-)Datenbeständen arbeiten, wiederholen Sie bitte den unter Schritt 1.2. beschriebenen Vorgang für die Mandanten **Muster-Meier:** 

- <u>SKR 03:</u>
  - 33100-33115 und/oder
  - 33**200**-33**215**
- <u>SKR 04:</u>
  - 44100-44115 und/oder
  - 44200-44215

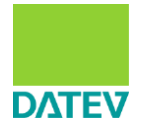

### 2 Löschen von Debitorenstammdaten im Datenbestand Muster-Grünkern

- Öffnen Sie nun die Buchführung des **Mandanten Muster-Grünkern 33500-33515** (SKR 03) bzw. **44500-44515** (SKR 04) in Kanzlei-Rechnungswesen.
- Rufen Sie unter "Debitoren" die **Debitorenstammdaten** auf.

| 33500 / Muster-Gi<br>Bestand Bearbeiten                                                                       | rünkern / 8100<br>Ansicht Erfassen | 0 / 3<br>St | 33500 / 2023 - RW<br>ammdaten Auswertungen | Kanzlei-Rechn<br>Extras Fenster | ungswese<br>Hilfe<br>Suchen 🐻 | n V.11 | .34<br>🝺 💽 |
|----------------------------------------------------------------------------------------------------|------------------------------------|-------------|--------------------------------------------|---------------------------------|-------------------------------|--------|------------|
| Übersicht 🖡 🗙                                                                                                 | Top-Themen X                       | Debi        | torenstammdaten ×                          |                                 |                               | 1 - 1  |            |
| Buchführung<br>☐ Top-Themen<br>✓ Vorbereitende Tätigkeiten<br>☐ Mandart ergänzen<br>☐ ASCII-Daten importieren | Schnellsuche +                     | aren        | anlegen 🗣 Schnellerfassung                 | Beschriftete                    | Konten)                       | ii<br> |            |
|                                                                                                    | Typ 📴 Konto 🔺                      | K/I         | Beschriftung                               | Straße                          | Postfach                      | PLZ    |            |
| Belege buchen                                                                                                 | 10100                              | ł           | Muster-Restaurant "Gourmeth                | Breite Straße 80                |                               | 53111  | Bonn       |
| Kredite                                                                                                    | 10200                              | L           | Musterhaus der Gesundheit K                | Sternstraße 120                 | 1                             | 53111  | Bonr       |
| Anlagenbuchführung                                                                                            | 10300                              | 1           | Musterunternehmen Fitness-C                | Römerstr. 126                   |                               | 53117  | Bonr       |
| Buchfuhrung abstimmen                                                                                         | 10400                              | I.          | Wellness &Beauty Martha Sch                | Rheinaue 100                    | 1                             | 53121  | Bonr       |
| A Pinanzbuchrung auswerten                                                                                    | 10500                              | 1           | Muster-Gaststätte "Vegetarier              | Oxfordstraße 172                | 1                             | 53111  | Bonr       |
| Debioren     OPOS-Konto     OPOS-Liste     Mahnwesen     Lastschriften     ABC-Analyse     Debiorenstammdaten | tim 10600                          | I           | Musterunternehmen Gasthaus                 | An der Tränke 7                 |                               | 53111  | Bonr       |

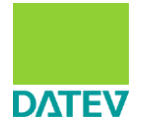

 Wählen Sie den Debitor <u>10600</u> aus und löschen diesen mit "Rechtsklick → Löschen" oder durch Drücken der "ENTF"-Taste.

| Schnellsu | che 👻 🖡     | (onto, | Beschriftung oder Alternativer Such | nname eingeben   |         |                                      |                                               | ~ □ @            | Gruppierfeld     |
|-----------|-------------|--------|-------------------------------------|------------------|---------|--------------------------------------|-----------------------------------------------|------------------|------------------|
| P Neuen   | Geschäftspa | artner | anlegen 🛛 🕂 Schnellerfassung        |                  |         |                                      |                                               | 0.5              | - 00             |
| Тур       | 📕 Konto 🔺   | K/I    | Beschriftung                        | Straße           | Postfac | h PLZ                                | Ort                                           | Land             | Telefon          |
|           | 10100       | - F    | Muster-Restaurant "Gourmeth         | Breite Straße 80 | 121     | 53111                                | Bonn                                          | Deutschla.       | 20 <sup>70</sup> |
| la        | 10200       | 1      | Musterhaus der Gesundheit K         | Sternstraße 120  |         | 53111                                | Bonn                                          | Deutschla.       |                  |
|           | 10300       | 1      | Musterunternehmen Fitness-C         | Römerstr. 126    |         | 53117                                | Bonn                                          | Deutschla.       | 0                |
| la        | 10400       | 1      | Wellness &Beauty Martha Sch         | Rheinaue 100     |         | 53121                                | Bonn                                          | Deutschla.       |                  |
| ha        | 10500       | 1      | Muster-Gaststätte "Vegetarier       | Oxfordstraße 172 |         | 53111                                | Bonn                                          | Deutschla.       | 2                |
| 6         | 10600       | Ι      | Musterunternehmen Gasthaus          | An der Tränke 7  |         | 53111                                | Bonn                                          | Deutschla.       |                  |
|           |             |        |                                     |                  |         | OPOS-Ko<br>Kontenpla                 | nto<br>an<br>otizen                           |                  |                  |
|           |             |        |                                     |                  |         | Kanzlei-D                            | ebitorenstam                                  | mdaten           |                  |
|           |             |        |                                     |                  |         | Geschäfts<br>In Folgeja<br>Geschäfts | partner umse<br>hre übernehn<br>partner prüfe | tzen<br>nen<br>n |                  |
|           |             |        |                                     |                  |         | Kontonur<br>Bankdater                | nmer ändern<br>n gegen Man                    | datsverwaltun    | g prüfen         |
|           |             |        |                                     |                  |         | SEPA-Mar                             | ndate pflegen                                 |                  |                  |
|           |             |        |                                     |                  | 100     | IBAN ergà                            | inzen                                         |                  |                  |
|           |             |        |                                     |                  |         | Kopieren                             |                                               |                  |                  |
|           |             |        |                                     |                  | Û       | Einfügen                             |                                               |                  |                  |
|           |             |        |                                     |                  |         |                                      |                                               |                  |                  |